# microUSBケーブルで接続する (Mac)

| MacとのUSB接続について | 70 |
|----------------|----|
| Macへの取り付け/取り外し | 70 |
| Macへのセットアップ    | 72 |

# MacとのUSB接続について

#### 概要

本機は、電源を入れると自動的にインターネットに接続され、 microUSBケーブルでMacと接続してデータ通信が行えます。

## Macへの取り付け/取り外し

Macに本機を取り付ける

1

Macの電源を入れる

# 2

本機の外部接続端子にmicroUSBケーブルを接続する

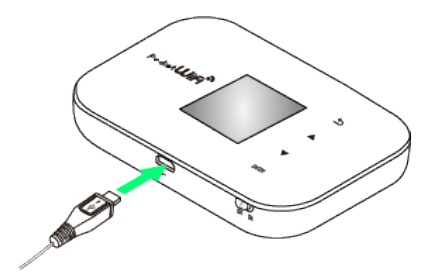

### 3

microUSBケーブルのUSBプラグをMacのUSB端子に接続する

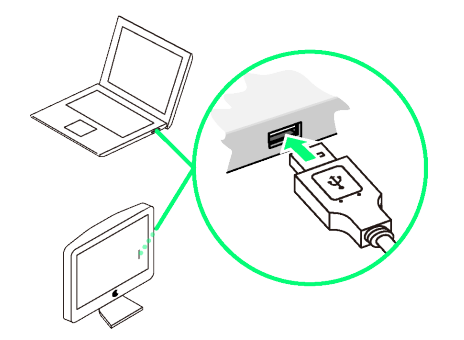

Macが本機を認識します(Macが本機を認識するまでしばらくかかります)。

・本機にSDカードが挿入されている場合は、本機が認識されると、 デスクトップに // が表示されます。本機にSDカードが挿入され ていない場合は、何も表示されません。 SDカードを挿入している本機をMacから取り外すときは、次の方法 で行ってください。無理に取り外すと、SDカードに保存されている ファイルに損害を与える恐れがあります。

#### 1

🔹 をクリック

🏁 Finderの画面が表示されます。

### 2

本機の取り出しアイコン ( 合 ) をクリック

| 00                  | NO NAME      |            |         |           |  |
|---------------------|--------------|------------|---------|-----------|--|
| < > II =            |              | © \$       | F*) (Q, |           |  |
| デバイス                | 名前           | 変更日        | サイズ     | 種類        |  |
| (E) manufacture and | photo001.jpg | 2013/08/02 | 393 KB  | JPEG イメージ |  |
|                     | photo002.jpg | 2013/08/02 | 270 KB  | JPEG イメージ |  |
|                     | photo003.jpg | 2013/08/02 | 221 KB  | JPEG イメージ |  |
| Marchinet, Pj       | pic0010.png  | 2013/08/09 | 50 KB   | PNG イメージ  |  |
| Temporary           |              |            |         |           |  |
| 🔲 NO NAME 🕒         | )            |            |         |           |  |
| よく使う項目              | 1            |            |         |           |  |
| 昌 マイファイル            |              |            |         |           |  |
| 🔜 デスクトップ            | NO NAME      |            |         |           |  |

## 3

Macから本機を取り外す

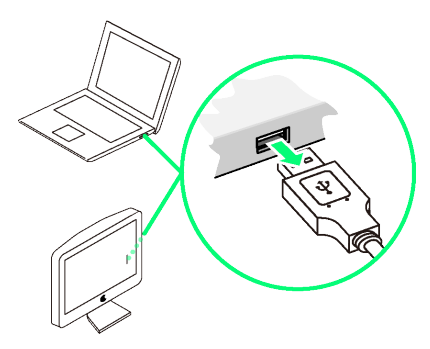

🏁 取り外しが完了します。

Macから本機を取り外す(SDカードを挿入 していない場合)

SDカードを挿入していない本機をMacから取り外すときは、次の方 法で行ってください。

# 1

データ通信中でないことを確認する

## 2

Macから本機を取り外す

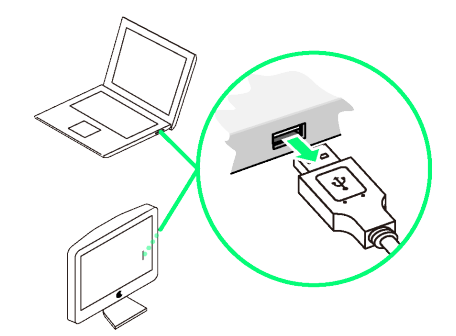

🏁 取り外しが完了します。

### \rm 取り外し時のご注意

#### スリープ時の動作について

本機をMacに取り付けた状態でスリープを行うと、正常に動作し ない場合があります。必ず本機を取り外してから、スリープを 行ってください。また、本機を取り付けた状態で、再起動や電源 を入れると正常に動作しない場合があります。この場合、Macを 起動する前に本機を取り外してください。

#### WEB Uについて

本機を取り外す前に、WEB UIを終了させてください。データ通 信中は本機を取り外さないでください。

# Macへのセットアップ 本機にはMacとのUSB接続に必要なプログラムを内蔵されているた め、ドライバーのインストール/アンインストールの操作は不要で す。 インストールとアンインストールについて 本機をUSB接続すると、自動的にドライバーなど必要なプログラム がインストールされます。また、取り外す際もアンインストールの 操作は必要ありません。 ネットワークを設定する 「"ネットワーク"環境設定...」で、本機の設定を行います。 1 Macの電源を入れる 2 本機をMacに接続する 3 【"ネットワーク"環境設定...】 新しいネットワークインターフェイスが検出されまし た。 "ZTE WCDMA Technologies MSM"ネットワークインターフェイ スが設定されていません。このインターフェイスを設定するに は、"ネットワーク"環境設定を使用します。 "ネットワーク"環境設定... (キャンセル)

・メッセージが表示されない場合は、アップルメニューから システ 」ム環境設定.... → スットワーク を選択してください。

検出されたネットワークインターフェイスを選択 🔿 DHCPサーバ

4

を使用 ラ 適用 ネットワーク ▲ ▶ すべてを表示 Q ネットワーク環境: 自動 \$ e Ethernet **~~**> 状況: 状況不明 お使いのネットワーク接続の状況が不明です。 FireWire OZTE W...ies MSM くつ IPv4 の構成 DHCP サーバを使用 \$ IP アドレス 停止 サブネットマスク: ルーター: DNS サーバ: 検索ドメイン: 詳細... ? + - 0-